# **User Guide Mobile**

• Step – 1 Visit <u>www.ThePapare.com</u> from Mobile.

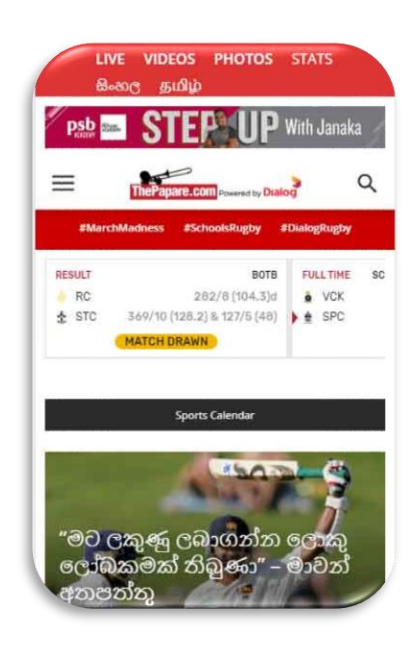

• Step – 2 Click any article or VOD content and click the "Get Subscription" button.

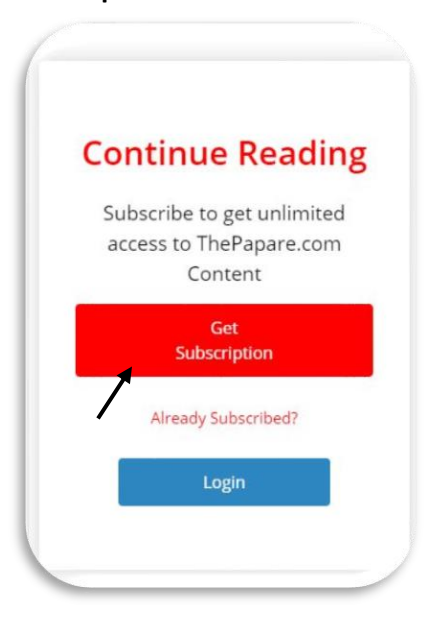

# **User Guide Desktop**

• Step – 1 Visit <u>www.ThePapare.com</u> from Desktop.

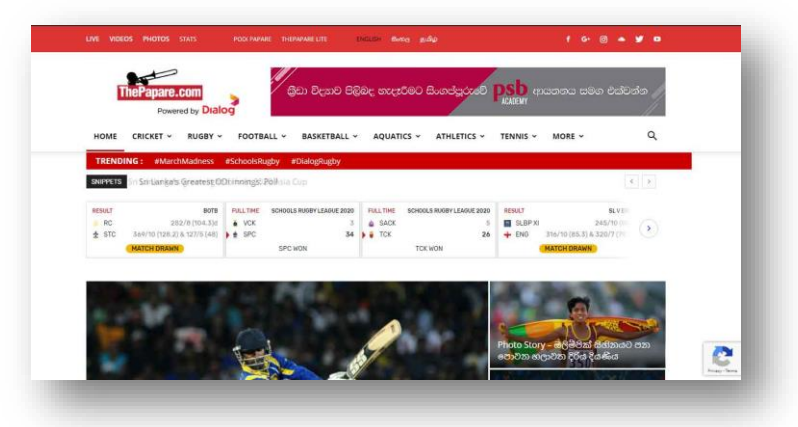

 Step – 2 Click any article or VOD content and click the "Get Subscription" button.

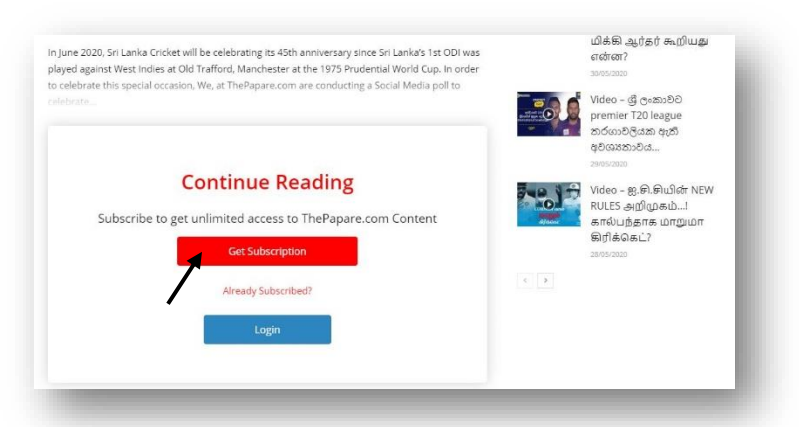

 Step – 3 Fill all details. Make sure to give a valid mobile number and select the correct country code. Click the "Continue" button.

| Crea                                                                                          | ite your nee account to                                                                                                    |
|-----------------------------------------------------------------------------------------------|----------------------------------------------------------------------------------------------------|
|                                                                                               | continue reading.                                                                                                    |
| Name                                                                                          |                                                                                                    |
| Enter You                                                                                     | ur Name                                                                                                    |
| Email addr                                                                                    | ess                                                                                                    |
| Enter you                                                                                     | ır E-mail                                                                                                    |
| Password                                                                                      |                                                                                                    |
|                                                                                               |                                                                                                    |
|                                                                                               |                                                                                                    |
| Confirm Pa                                                                                    | issword                                                                                                    |
| Confirm Pa                                                                                    | issword                                                                                                    |
| Confirm Pa                                                                                    | ssword                                                                                                    |
| Confirm Pa<br>Mobile                                                                          | issword                                                                                                    |
| Confirm Pa<br>Mobile                                                                          | Mobile Number                                                                                                    |
| Confirm Pa<br>Mobile                                                                          | Mobile Number                                                                                                    |
| Confirm Pa<br>Mobile<br>IIC +94 *<br>Vou agree<br>ThePapare                                   | Mobile Number<br>to receive updates and offers from<br>XPou may opt out anytime.                                                                         |
| Confirm Pa<br>Mobile<br>I +94 *<br>ThePapara<br>By creating an                                | Mobile Number<br>to receive updates and offers from<br>vYou may opt out anytime.<br>I account, you agree to the Terms of Service                         |
| Confirm Pa<br>Mobile<br>102 +94 *<br>Vou agree<br>ThePapare<br>By creating an<br>and acknowle | Mobile Number<br>to receive updates and offers from<br>LYou may opt out anytime.<br>account, you agree to the Terms of Servio<br>dge our Privacy Policy. |

• Step – 4 Verify your Mobile Number by entering the OTP and click "Verify".

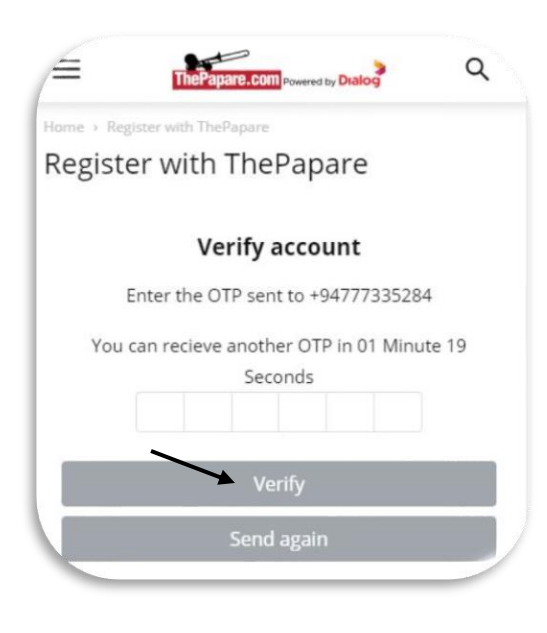

 Step – 3 Fill all details. Make sure to give a valid mobile number and select the correct country code. Click the "Continue" button.

| Cre                           | ate your free account to continue reading.                                                                                                    | Sri Lanka's Greatest O                   |
|-------------------------------|----------------------------------------------------------------------------------------------------|------------------------------------------|
| Name                          | Email address                                                                                                    | anosizazo                                |
| Enter Your Name               | Enter your Email                                                                                                    | Video - U19, SLA සිව<br>ජාතික කණ්ඩායම දක |
| 13541010                      | Commercessword                                                                                                    | enzamed anal                             |
| Mobile 📫 +94 • Mot            | sile Number                                                                                                    | 2000 දශකයේ එක්දින                        |
| You agree to receive upde     | ates and offers from ThePapare. You may opt out anytime.                                                                                             | කණ්ඩායමට ශ් ලංකා<br>විශිෂ්ටයෙක්          |
| By creating an account, you a | agree to the Terms of Service and acknowledge our Privacy Policy.                                                                                    | To whom should we re                     |
|                               | Continue                                                                                                    | the Third Umpire?                        |
|                               |                                                                                                    |                                          |
|                               | 7                                                                                                    |                                          |
|                               |                                                                                                    |                                          |
|                               | •                                                                                                    |                                          |
|                               |                                                                                                    |                                          |
|                               |                                                                                                    |                                          |
|                               |                                                                                                    |                                          |
|                               |                                                                                                    |                                          |
|                               |                                                                                                    |                                          |
|                               |                                                                                                    |                                          |
|                               |                                                                                                    |                                          |
|                               |                                                                                                    |                                          |
|                               |                                                                                                    |                                          |
| -                             |                                                                                                    |                                          |
| •                             | Step 4 – Verify your I                                                                                                    | Vlobile Number by                        |
|                               |                                                                                                    |                                          |
|                               | Entering the OTP and                                                                                                    | d click "Verify".                        |
|                               |                                                                                                    |                                          |
|                               |                                                                                                    |                                          |
|                               |                                                                                                    |                                          |
|                               |                                                                                                    |                                          |
|                               |                                                                                                    |                                          |
|                               |                                                                                                    |                                          |
|                               |                                                                                                    |                                          |
|                               |                                                                                                    |                                          |
| Home + Register 1             | with ThePapare                                                                                                    |                                          |
| Home Register                 | with ThePapare<br>r with ThePapare                                                                                                    |                                          |
| Home Register                 | with ThePapare<br>r with ThePapare                                                                                                    |                                          |
| Home · Register<br>Registe    | with ThePapare<br>r with ThePapare                                                                                                    |                                          |
| Home , Register<br>Registe    | with ThePapare<br>r with ThePapare<br>Verify account                                                                                                 |                                          |
| Home , Register<br>Registe    | with ThePapare<br>r with ThePapare<br>Verify account                                                                                                 |                                          |
| Home + Register               | with ThePapare<br>r with ThePapare<br>Verify account<br>Enter the OTP sent to +94777                                                                 | 7335284                                  |
| Home Register                 | with ThePepare<br>r with ThePapare<br>Verify account<br>Enter the OTP sent to +9477                                                                  | 7335284                                  |
| Home + Register               | with ThePapare<br><b>r with ThePapare</b><br><b>Verify account</b><br>Enter the OTP sent to +9477<br>You can recleve another OTP in 01 M             | 7335284<br>nute 51 Seconds               |
| Home + Register<br>Registe    | With ThePapare<br><b>r with ThePapare</b><br><b>Verify account</b><br>Enter the OTP sent to +94777<br>You can recleve another OTP in 01 Mi           | 7335284<br>nute 51 Seconds               |
| Home + Register               | With ThePapare r with ThePapare Verify account Enter the OTP sent to +94777 You can recleve another OTP in 01 M                                      | 7335284<br>nute 51 Seconds               |
| Home Register                 | with The Papare r with The Papare Verify account Enter the OTP sent to +9477: You can recieve another OTP in 01 M                                    | 7335284<br>nute 51 Seconds               |
| Home · Register               | with ThePapare r with ThePapare Verify account Enter the OTP sent to +94777 You can recleve another OTP in 01 Mi Verify                              | 7335284<br>nute 51 Seconds               |
| Home · Register               | With ThePapare r with ThePapare Verify account Enter the OTP sent to +94777 You can recieve another OTP in 01 Mi Verify Sent again                   | 7335284<br>nute 51 Seconds               |
| Home Register                 | with ThePapare r with ThePapare Verify account Enter the OTP sent to +94777 You can recleve another OTP in 01 M Verify Send again                    | 7335284<br>nute 51 Seconds               |
| Home · Register               | with The Papare r with The Papare Verify account Enter the OTP sent to +9477: You can recieve another OTP in 01 M Verify Send again                  | 7335284<br>nute 51 Seconds               |
| Home · Register               | With ThePapare r with ThePapare Verify account Enter the OTP sent to +94777 You can recleve another OTP in 01 M Verify Send again                    | 7335284<br>nute 51 Seconds               |
| Home · Register               | with ThePapare r with ThePapare Verify account Enter the OTP sent to +94777 You can recleve another OTP in 01 Mi Verify Send again                   | 7335284<br>nute 51 Seconds               |
| Home Register                 | With The Papare r with The Papare Verify account Enter the OTP sent to +94777 You can recleve another OTP in 01 Mi Verify Send again                 | 7335284<br>nute 51 Seconds               |
| Home · Register               | With ThePapare r with ThePapare Verify account Enter the OTP sent to +94777 You can recleve another OTP in 01 M Verify Send again                    | 7335284<br>nute 51 Seconds               |
| Home · Register               | with ThePapare r with ThePapare Verify account Enter the OTP sent to +9477: You can recleve another OTP in 01 Mi Verify Send again                   | 7335284<br>nute 51 Seconds               |
| Home · Register               | with ThePapare r with ThePapare Verify account Enter the OTP sent to +94777 You can recleve another OTP in 01 M Verify Send again                    | 7335284<br>nute 51 Seconds               |
| Home · Register               | with ThePapare r with ThePapare Verify account Enter the OTP sent to +94777 You can recleve another OTP in 01 M Verify Send again                    | 7335284<br>nute 51 Seconds               |
| Home · Register               | with ThePapare r with ThePapare Verify account Enter the OTP sent to +9477: You can recleve another OTP in 01 Mi Verify Send again                   | 7335284<br>nute 51 Seconds               |
| Home · Register               | with ThePapare r with ThePapare Verify account Enter the OTP sent to +94777 You can recleve another OTP in 01 M Verify Send again                    | 7335284<br>nute 51 Seconds               |
| Home · Register               | with ThePapare r with ThePapare Verify account Enter the OTP sent to +94777 You can recleve another OTP in 01 M Verify Send again                    | 7335284<br>nute 51 Seconds               |
| Home · Register               | with ThePapare r with ThePapare Verify account Enter the OTP sent to +9477: You can recleve another OTP in 01 Mi Verify Send again                   | 7335284<br>nute 51 Seconds               |
| Home · Register               | with ThePapare<br>r with ThePapare<br>Verify account<br>Enter the OTP sent to +94777<br>You can recleve another OTP in 01 M<br>Verify<br>Send again  | 7335284<br>nute 51 Seconds               |
| Home · Register               | with ThePapare r with ThePapare Verify account Enter the OTP sent to +9477 You can recleve another OTP in 01 M Verify Send again                     | 7335284<br>nute 51 Seconds               |
| Home · Register               | with ThePapare<br>r with ThePapare<br>Verify account<br>Enter the OTP sent to +9477<br>You can recleve another OTP in 01 Mi<br>Verify<br>Send again  | 7335284<br>nute 51 Seconds               |
| Home · Register               | with ThePapare<br>r with ThePapare<br>Verify account<br>Enter the OTP sent to +94777<br>You can recleve another OTP in 01 Mi<br>Verify<br>Send again | 7335284<br>nute 51 Seconds               |
| Home · Register               | with ThePapare<br>r with ThePapare<br>Verify account<br>Enter the OTP sent to +9477<br>You can recieve another OTP in 01 M<br>Verify<br>Send again   | 7335284<br>nute 51 Seconds               |
| Home · Register               | with ThePapare<br>r with ThePapare<br>Verify account<br>Enter the OTP sent to +9477<br>You can recieve another OTP in 01 Mi<br>Verify<br>Send again  | 7335284<br>nute 51 Seconds               |
| Home · Register               | with ThePapare<br>r with ThePapare<br>Verify account<br>Enter the OTP sent to +9477:<br>You can recieve another OTP in 01 Mi<br>Verify<br>Send again | 7335284<br>nute 51 Seconds               |
| Home · Register               | with ThePapare r with ThePapare Uerify account Enter the OTP sent to +94777 You can recleve another OTP in 01 M Verify Send again                    | 7335284<br>nute 51 Seconds               |
| Home · Register               | with ThePapare<br>r with ThePapare<br>Verify account<br>Enter the OTP sent to +94771<br>You can recieve another OTP in 01 M<br>Verify<br>Send again  | 7335284<br>nute 51 Seconds               |

# **Local Customer - Dialog**

 Step – 5 Select Subscription Plan and Payment Mode (Add to Bill or Genie) and Click the "Subscribe" button.

| kegi       | ster with ThePapare                                                                             |
|------------|-------------------------------------------------------------------------------------------------|
|            | ThePapare.com<br>Powered by Dialog                                                              |
| Fnic       | ThePapare Subscription Plans                                                                    |
|            | LRK 1.00 + 18X                                                                                  |
|            | Add to bill<br>Dratog                                                                           |
| *Your subs | compare will be automatically renewed after the validity period.<br>You can cancel at any time. |
|            | Subscribe                                                                                       |

• Step – 6 Subscription successfully completed.

| Register v | with ThePapare                                            |  |
|------------|-----------------------------------------------------------|--|
|            |                                                           |  |
|            |                                                           |  |
|            | Account Created                                           |  |
|            | You will be redirected to the page you were on 10 seconds |  |
|            |                                                           |  |

• Step – 5 Select Subscription Plan and Payment Mode (Add to Bill or Genie) and Click the "Subscribe" button.

| Register |                       | er apare           |                         |                           |       |
|----------|-----------------------|--------------------|-------------------------|---------------------------|-------|
|          |                       | 1                  | 2                       |                           |       |
|          |                       | Powe               | ered by Dialog          |                           |       |
|          | Th                    | ePapare Sul        | bscription Pla          | ans                       |       |
|          |                       | Monthl             | y Subscription          |                           |       |
|          |                       |                    | 99.00 + Tax             |                           |       |
|          |                       |                    | Via                     |                           |       |
|          |                       | genie              | Add to bil<br>Dialog    |                           |       |
| *Your su | sciption will be auto | omatically renewed | after the validity peri | od. You can cancel at any | time. |
|          |                       | Sub                | scribe                  |                           |       |

 Step 6 – Subscription successfully completed.

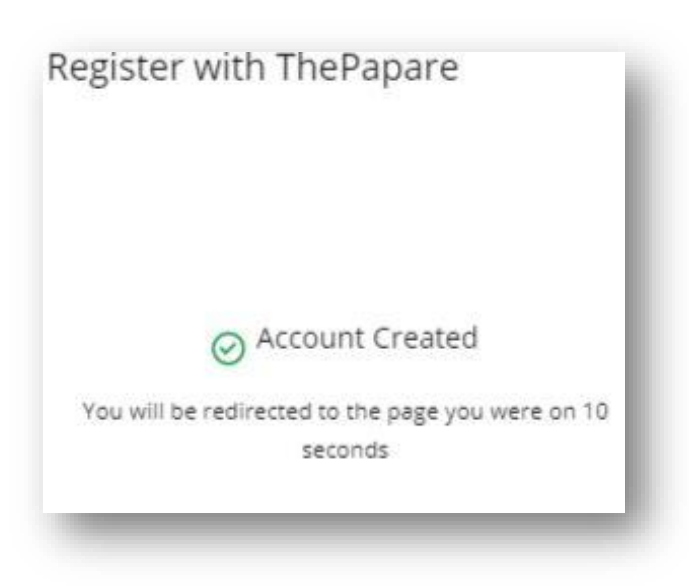

#### Local Customer – Non-Dialog

 Step – 5 Select Subscription Plan and Payment mode (Only Genie available) and Click the "Subscribe" button.

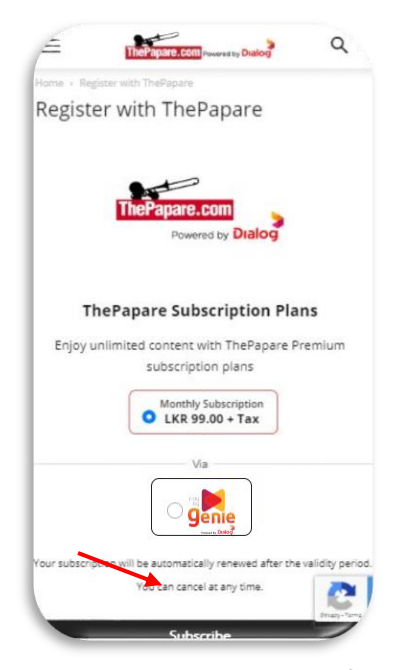

• Step – 6 Subscription successfully completed.

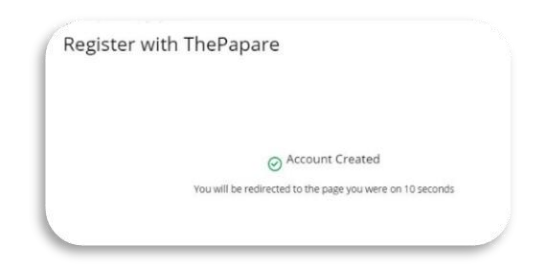

• Step – 5 Select Subscription Plan and Payment mode (Only Genie available) and Click the "Subscribe" button.

| Register with ThePapare                                                                               |
|----------------------------------------------------------------------------------------------------|
| ThePapare.com<br>Powered by Dialog                                                                    |
| ThePapare Subscription Plans                                                                          |
| Enjoy unlimited content with ThePapare Premium subscription plans                                     |
| Monthly Subscription <ul> <li>LKR 99.00 + Tax</li> </ul>                                              |
|                                                                                                    |
| *Your subscription while automatically renewed after the validity period. You can cancel at any time. |
|                                                                                                    |
| Subscribe                                                                                             |
|                                                                                                    |
|                                                                                                    |

Step 6 – Subscription successfully completed.

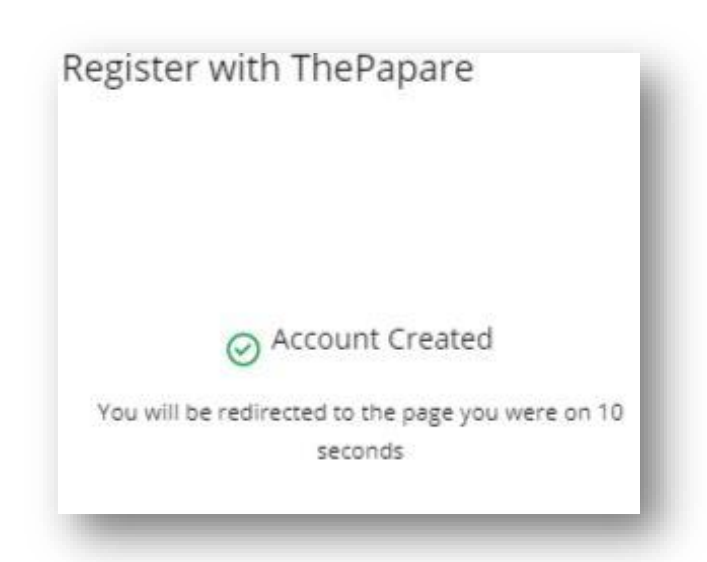

# **International Customer**

 Step – 5 Select Subscription Plan (Monthly or Annual) and Payment Mode (Only Genie available) and Click the "Subscribe" button.

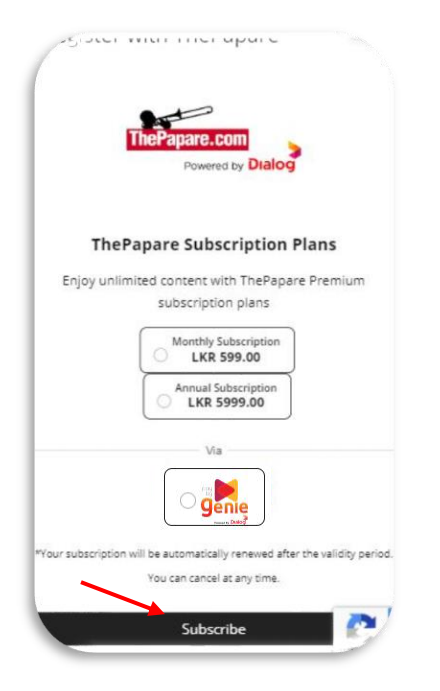

 Step – 6 Subscription successfully completed.

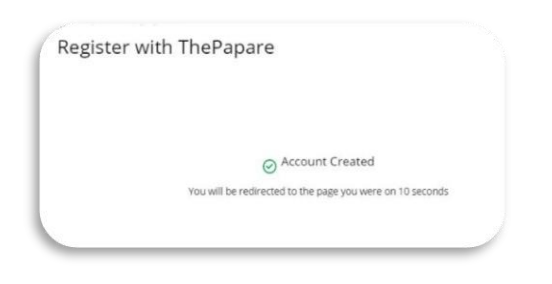

 Step – 5 Select Subscription Plan (Monthly or Annual) and Payment Mode (Only Genie available) and Click the "Subscribe" button.

| Register  | with ThePapare                                                                               |
|-----------|----------------------------------------------------------------------------------------------|
|           |                                                                                              |
|           | ThePapare.com<br>Powered by Dialog                                                           |
|           | ThePapare Subscription Plans                                                                 |
| Er        | ijoy unlimited content with ThePapare Premium subscription plans                             |
|           | Monthly Subscription         Annual Subscription           LKR 5999.00         LKR 5999.00   |
|           |                                                                                              |
| *Your sub | concion will be automatically renewed after the validity period. You can cancel at any time. |
|           | Subscribe                                                                                    |
|           |                                                                                              |

• Step 6 – Subscription successfully completed.

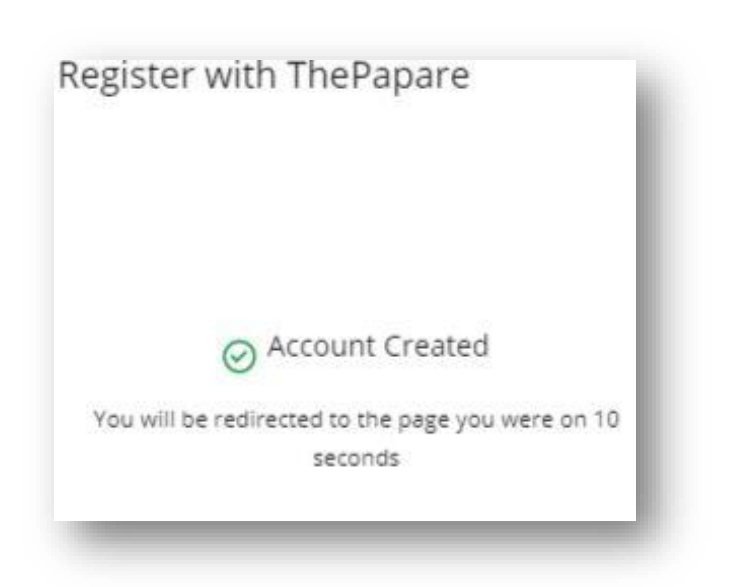